★★★★★桜井谷小学校ホームページ「eスクール」視聴方法★★★★
学校 HP から桜井谷小学校専用のページを閲覧することができます。桜井谷小学校関係
者の方のみにご覧いただきたい情報を掲載いたします。
①豊中市立桜井谷小学校ホームページ
検索 ⇒クリック

②アドレスバーに custom と追加入力します。

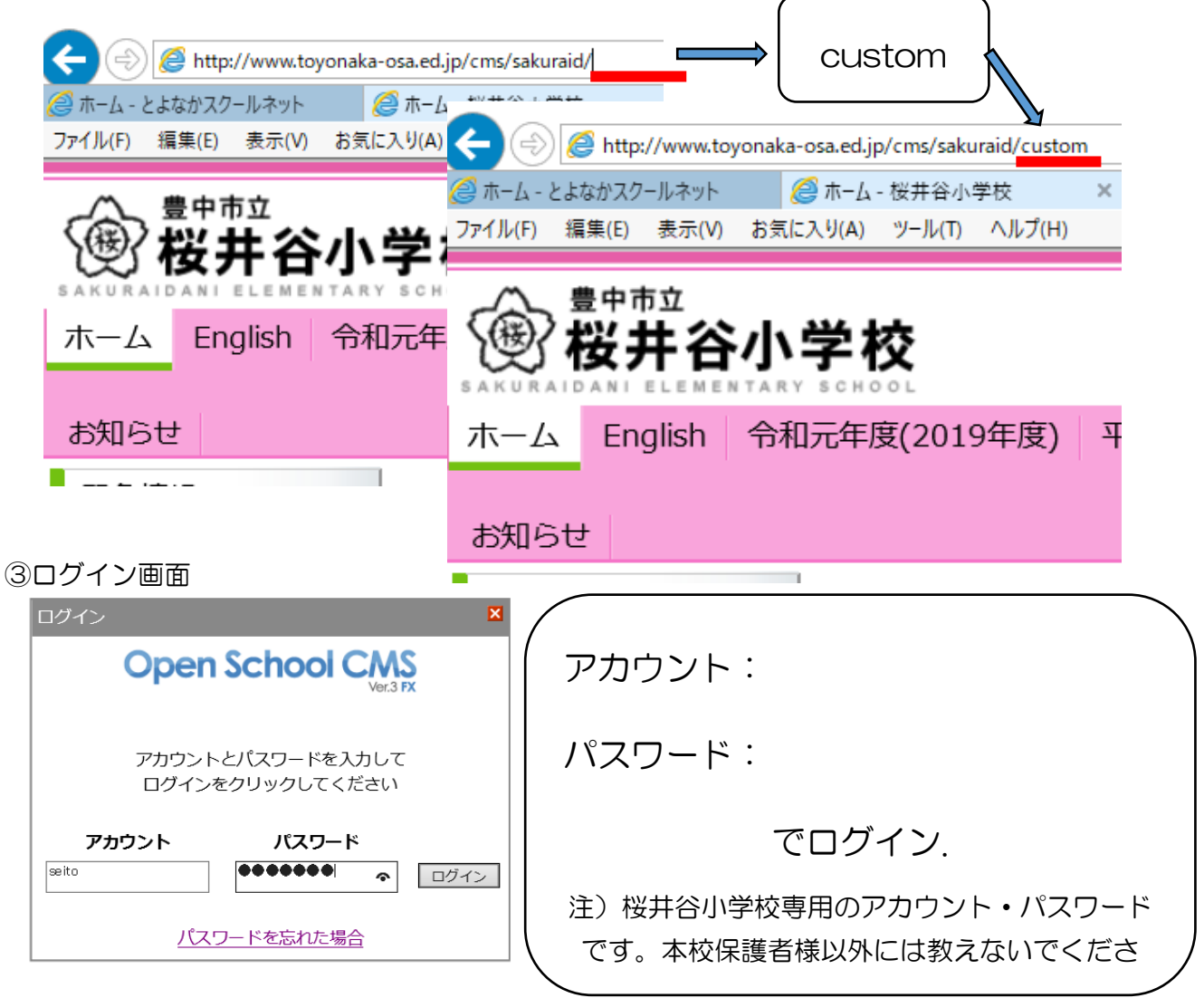

④ログインすると、お知ら世タブ横に、 e スクールタブができます。

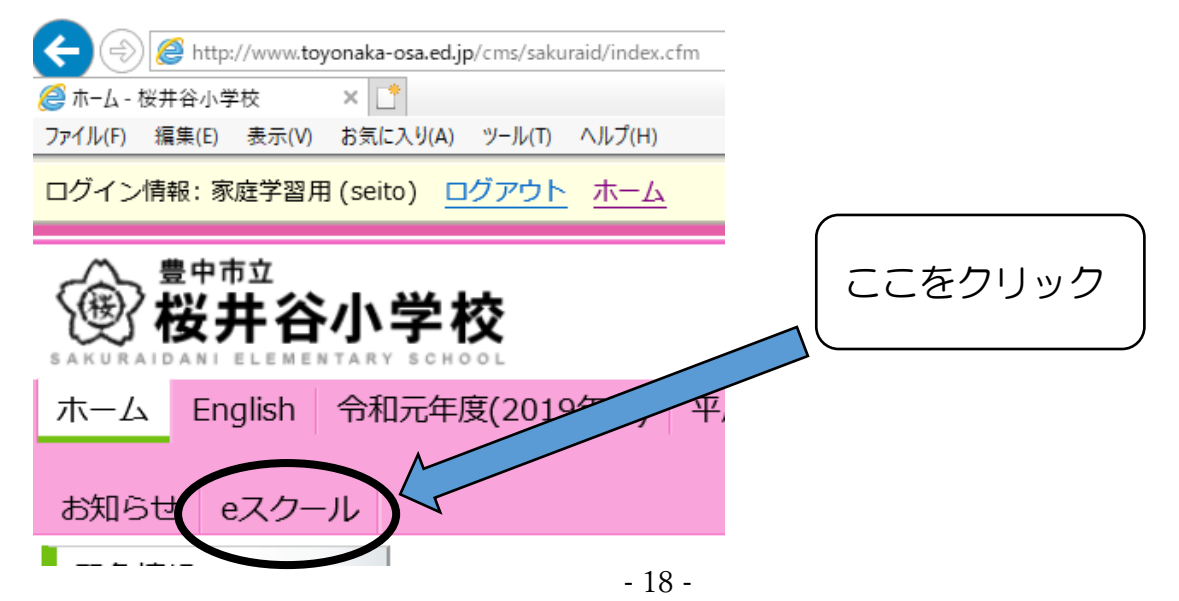